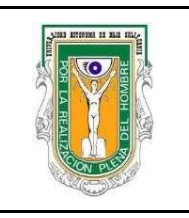

## Formato para prácticas de laboratorio

| PROGRAMA<br>EDUCATIVO | PLAN DE<br>ESTUDIO | CLAVE DE<br>UNIDAD DE<br>APRENDIZAJE | NOMBRE DE LA UNIDAD DE APRENDIZAJE |
|-----------------------|--------------------|--------------------------------------|------------------------------------|
| TRONCO COMÚN          | 2009-2             | 11214                                | PROGRAMACIÓN                       |

| PRÁCTICA<br>No. | LABORATORIO DE           | CIENCIAS BÁSICAS (PROGRAMACIÓN)        | DURACIÓN<br>(HORAS) |
|-----------------|--------------------------|----------------------------------------|---------------------|
| 1               | NOMBRE DE LA<br>PRÁCTICA | INTRODUCCIÓN AL AMBIENTE DE DESARROLLO | 2                   |

## 1. INTRODUCCIÓN

Para programar en C existe una gran variedad de ambientes de desarrollo. A los ambientes de desarrollo también se les conoce como **Ambiente de Desarrollo Integrado** (*Integrated development environment IDE*). Para efectos de esta unidad de aprendizaje utilizaremos Visual-C++.

## 2. OBJETIVO (COMPETENCIA)

Conocer el entorno de desarrollo Visual Studio para desarrollar programas en C. Identificando las partes necesarias en el *IDE* para editar programas, compilarlos y ejecutarlos.

## 3. FUNDAMENTO

Para abrir el programa localice el icono en el escritorio de la computadora y dé click. Una vez abierto el programa Visual-C++ se abre la siguiente ventana (Figura 1).

| Formuló                                                                           | Revisó                                                      | Autorizó                         |  |  |
|-----------------------------------------------------------------------------------|-------------------------------------------------------------|----------------------------------|--|--|
| Dra. Wendolyn Elizabeth Aguilar<br>Salinas<br>MTIC. Dulce María Alvarez<br>Sández | M.C. Araceli Celina Justo López<br>Academia de Programación | Dr. Daniel Hernández<br>Balbuena |  |  |
| Nombre y firma del maestro                                                        | Nombre y Firma del Responsable<br>del Programa Educativo    | Nombre y Firma del Director      |  |  |

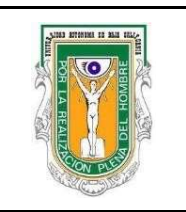

# Formato para prácticas de laboratorio

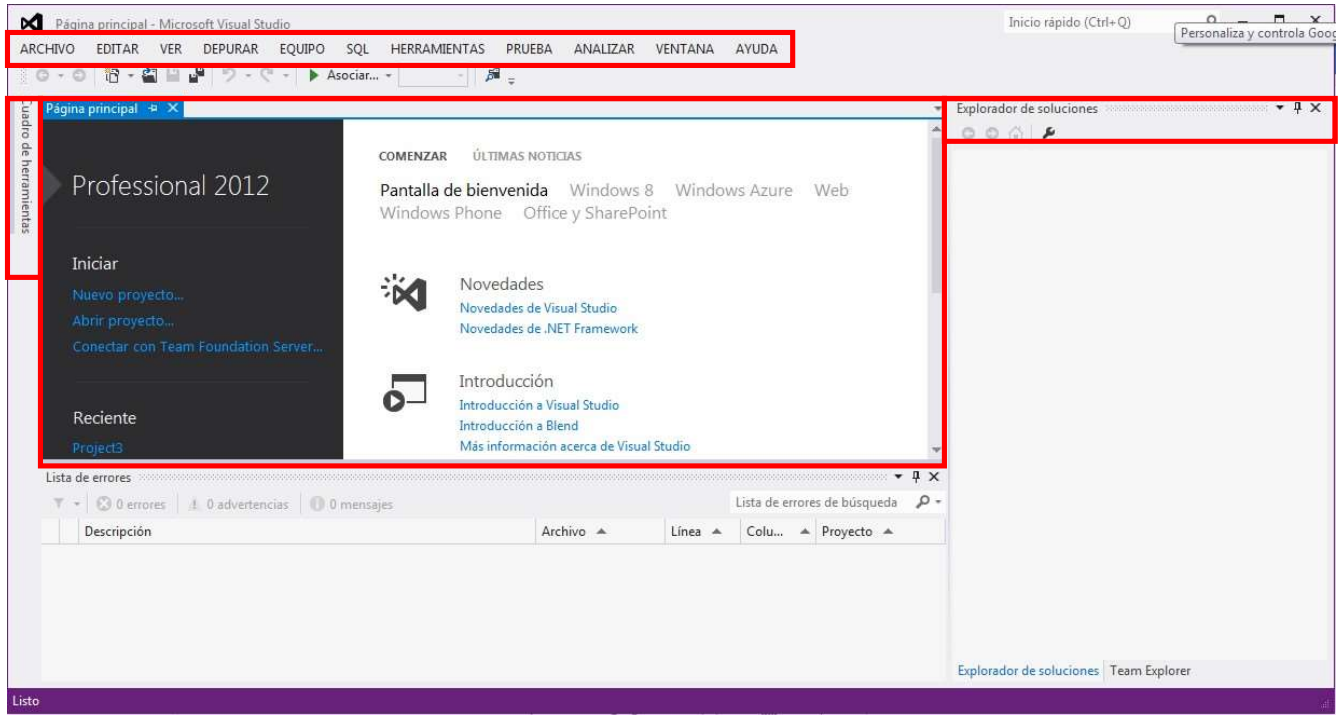

Figura 1. Ventana principal del IDE

Después de abrir Visual Studio, puede identificar las tres partes básicas del IDE: ventanas de herramientas, menús y barras de herramientas, así como el espacio de la ventana principal. Las ventanas de herramientas se acoplan en los lados, izquierdo y derecho de la ventana de la aplicación, con Inicio rápido, la barra de menús y la barra de herramientas estándar en la parte superior. El centro de la ventana de la aplicación contiene la Página principal. Cuando se abre una solución o un proyecto, los editores y diseñadores aparecen en este espacio. Al desarrollar una aplicación, deberá pasar la mayor parte del tiempo en esta área central.

Puede personalizar Visual Studio mediante el cuadro de diálogo Opciones, que se encuentra en el menú herramientas (Figura 2). Por ejemplo, puede cambiar el tipo de letra y el tamaño del texto que aparece en el editor o el tema de color del IDE (Figura 3). Dependiendo de la combinación de los valores que se han aplicado, puede que algunos elementos de ese cuadro de diálogo no aparezcan automáticamente. Puede mostrar todas las posibles opciones si activa la casilla Mostrar todas las configuraciones.

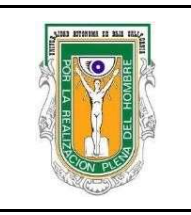

# Formato para prácticas de laboratorio

| HEF | RAMIENTAS PRUEBA ANALIZAR VENTANA           | AYUDA          |  |  |  |  |  |  |
|-----|---------------------------------------------|----------------|--|--|--|--|--|--|
| ø   | Asociar al proceso                          | Ctrl+Alt+P     |  |  |  |  |  |  |
| *#  | Conectar con base de datos                  |                |  |  |  |  |  |  |
| *   | Conectar con el servidor                    |                |  |  |  |  |  |  |
| 5   | Agregar conexión a SharePoint               |                |  |  |  |  |  |  |
| *   | Administrador de fragmentos de código       | Ctrl+K, Ctrl+B |  |  |  |  |  |  |
|     | Elegir elementos del cuadro de herramientas |                |  |  |  |  |  |  |
|     | Administrador de complementos               |                |  |  |  |  |  |  |
|     | Administrador de paquetes de biblioteca     | Þ              |  |  |  |  |  |  |
| ¢   | Extensiones y actualizaciones               |                |  |  |  |  |  |  |
|     | Crear GUID                                  |                |  |  |  |  |  |  |
|     | PreEmptive Dotfuscator and Analytics        |                |  |  |  |  |  |  |
|     | Spy++ (x64)                                 |                |  |  |  |  |  |  |
| œ   | Editor de configuración de servicios WCF    |                |  |  |  |  |  |  |
|     | Herramientas externas                       |                |  |  |  |  |  |  |
|     | Importar y exportar configuraciones         |                |  |  |  |  |  |  |
|     | Personalizar                                |                |  |  |  |  |  |  |
| Ф   | Opciones                                    |                |  |  |  |  |  |  |

Figura 2. Menú de herramientas.

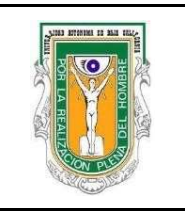

## Formato para prácticas de laboratorio

| Entorno                       |   | Experiencia visual                                                             |
|-------------------------------|---|--------------------------------------------------------------------------------|
| Proyectos y soluciones        |   | Tema de color:                                                                 |
| Control de código fuente      |   | Claro 👻                                                                        |
| Editor de texto               |   |                                                                                |
| Depuración                    |   | Ajustar automaticamente la experiencia visual segun rendimiento del cliente    |
| General                       |   | ✓ Habilitar experiencia visual mejorada del cliente                            |
| Editar y continuar            |   | ✓ Usar aceleración de gráficos mediante hardware si está disponible            |
| Just-In-Time                  | = | Visual Studio está usando representación acelerada mediante hardware. La       |
| Símbolos                      |   | configuración de la experiencia visual cambia automáticamente en función de la |
| Ventana de salida             |   | capacidad del sistema.                                                         |
| Herramientas de rendimiento   |   |                                                                                |
| Administrador de paquetes     |   | 10 elementos mostrados en el menú Ventana                                      |
| Diseñador de fluio de trabaio |   | 10 elementer mortendor on las listas de los urados escientemente               |
| Diseñador de Windows Forms    |   | 10 elementos mostrados en las listas de los usados recientemente               |
| Diseñador HTMI                |   | 🗹 Mostrar barra de estado                                                      |
| Herramientas de F#            |   | 📝 Cerrar sólo afecta a la ventana de la herramienta activa                     |
| Herramientas de Office        |   | 🥅 Ocultar automáticamente sólo afecta a la ventana de la herramienta activa    |
| Herramientas de SOL Senver    | + | A destant des anos de servicio de                                              |
| m                             |   | Auministral asociaciones de archivo                                            |
|                               |   |                                                                                |

Figura 3. Cuadro de dialogo de opciones.

Cuando cree una aplicación en Visual Studio, cree primero un proyecto y una solución. En este ejemplo, creará una aplicación de consola de Windows.

#### Para crear una aplicación de consola

1. En la barra de menús, elija Archivo, Nuevo, Proyecto (Figura 4).

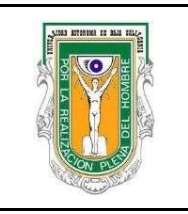

# Formato para prácticas de laboratorio

| ARG | CHIVO EDITAR VER DEPURAR EQUI        | PO SQL HERRA  | MIENTAS PRUEBA ANALIZAR VENTANA       | AYUDA         |
|-----|--------------------------------------|---------------|---------------------------------------|---------------|
|     | Nuevo                                | •             | Proyecto                              | Ctrl+Mayús.+N |
|     | Abrir                                | э.            | 🔴 Sitio web                           | Mayús.+Alt+N  |
|     | Cerrar                               |               | Ta Proyecto de equipo                 |               |
| 63  | Cerrar solución                      |               | 🖞 Archivo                             | Ctrl+N        |
| hil | Guardar los elementos seleccionados  | Ctrl+S        | Proyecto a partir de código existente |               |
|     | Guardar elementos seleccionados como |               |                                       |               |
| 5   | Guardar todo                         | Ctrl+Mayús.+S |                                       |               |
|     | Exportar plantilla                   |               |                                       |               |
|     | Control de código fuente             | +             |                                       |               |
|     | Configurar página                    |               |                                       |               |
| 0   | Imprimir                             | Ctrl+P        |                                       |               |
|     | Archivos recientes                   | •             |                                       |               |
|     | Proyectos y soluciones recientes     | •             |                                       |               |
| 23  | Salir                                | Alt+F4        |                                       |               |

Figura 4. Pasos para abrir un proyecto.

2. En la categoría Visual C++, elija la plantilla de Proyecto Vacío y después asigne un nombre al proyecto (Figura 5).

| uevo proyecto                                                                                                  |                 |                                                     |            | <u> </u>                                                              |
|----------------------------------------------------------------------------------------------------|-----------------|-----------------------------------------------------|------------|-----------------------------------------------------------------------|
| ▶ Reciente                                                                                                    |                 | .NET Framework 4.5 * Ordenar por: Predeterminado    | · # E      | Buscar en la Plantillas instalado (Ctrl+Ej 🔎                          |
| 4 Instalado                                                                                                    |                 | Aplicación de consola Win32                         | Visual C++ | Tipo: Visual C++                                                      |
| ▲ Plantillas ▷ Visual C# LightSwitch                                                                           |                 | Aplicación MFC Visual C++ Proyecto Win32 Visual C++ |            | Proyecto vacío para crear una aplicación<br>local.                    |
| ▲ Otros lenguajes ▷ Visual Basic                                                                               |                 |                                                     |            |                                                                       |
| ▲ Visual C++<br>ATL                                                                                            |                 | Proyecto vacío                                      | Visual C++ |                                                                       |
| CLR<br>General<br>MFC<br>Prueba<br>SQL Server<br>▷ Visual F#<br>▷ Otros tipos de pro<br>Ejemplos<br>▷ En línea | oyectos         | Proyecto de archivos MAKE                           | Visual C++ |                                                                       |
| Nombre:                                                                                                    | Project4        |                                                     |            |                                                                       |
| Ubicación:                                                                                                    | c:\users\dell\d | ocuments\visual studio 2012\Projects                |            | Examinar                                                              |
| Nombre de la solución:                                                                                         | Project4        |                                                     |            | Crear directorio para la solución Agregar al control de código fuente |

Figura 5. Selección de proyecto.

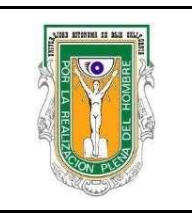

## Formato para prácticas de laboratorio

Cuando aparezca el Asistente para aplicaciones, elija el botón Finalizar. El proyecto y la solución, con los archivos básicos para una aplicación de consola se crean y se cargan automáticamente en el *Explorador de soluciones*. El archivo está abierto en el editor de código. Los elementos siguientes aparecen en el *Explorador de soluciones* (Figura 6).

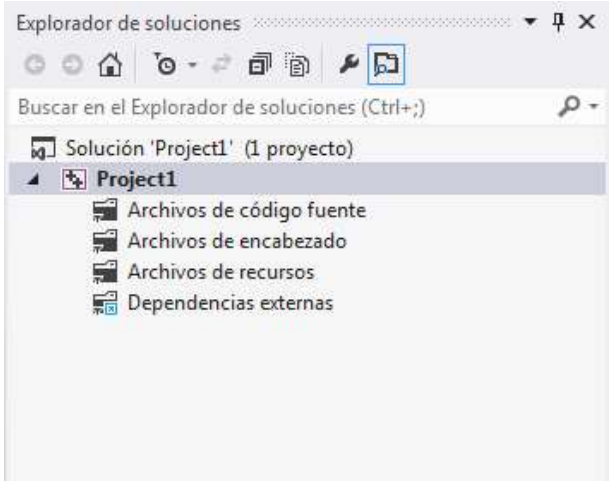

Figura 6. Explorador de soluciones.

Para crear un archivo de texto con extensión .cpp que permita desarrollar programas:

1. Elija Archivo, Nuevo, Archivo..., o presione las teclas Ctrl-N (Figura 7) o de click derecho sobre archivos de código fuente que se encuentra en el *Explorador de soluciones*, y elija agregar nuevo elemento.

| ARG             | CHIVO                                |               |    |                                       |               |
|-----------------|--------------------------------------|---------------|----|---------------------------------------|---------------|
|                 | Nuevo                                |               | 17 | Proyecto                              | Ctrl+Mayús.+N |
|                 | Abrir                                |               |    | Sitio web                             | Mayús.+Alt+N  |
|                 | Agregar                              |               |    | Proyecto de equipo                    |               |
|                 | Cerrar                               |               | Ď  | Archivo                               | Ctrl+N        |
| ×               | Cerrar solución                      |               |    | Proyecto a partir de código existente |               |
|                 | Guardar los elementos seleccionados  | Ctrl+S        |    |                                       |               |
|                 | Guardar elementos seleccionados como |               |    |                                       |               |
| ъ <sup>60</sup> | Guardar todo                         | Ctrl+Mayús.+S |    |                                       |               |
|                 | Exportar plantilla                   |               |    |                                       |               |
|                 | Control de código fuente             |               | •  |                                       |               |
| ₽               | Configurar página                    |               |    |                                       |               |
| -               | Imprimir                             | Ctrl+P        |    |                                       |               |
|                 | Archivos recientes                   |               | •  |                                       |               |
|                 | Proyectos y soluciones recientes     |               |    |                                       |               |
| ×               | Salir                                | Alt+F4        |    |                                       |               |

Figura 7. Abrir un archivo.

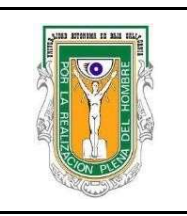

## Formato para prácticas de laboratorio

- 2. Seleccione la opción Archivo C++ (.cpp).
- 3. Presione Abrir y aparecerá en el centro de la pantalla, el editor de texto para empezar a programar (Figura 8).

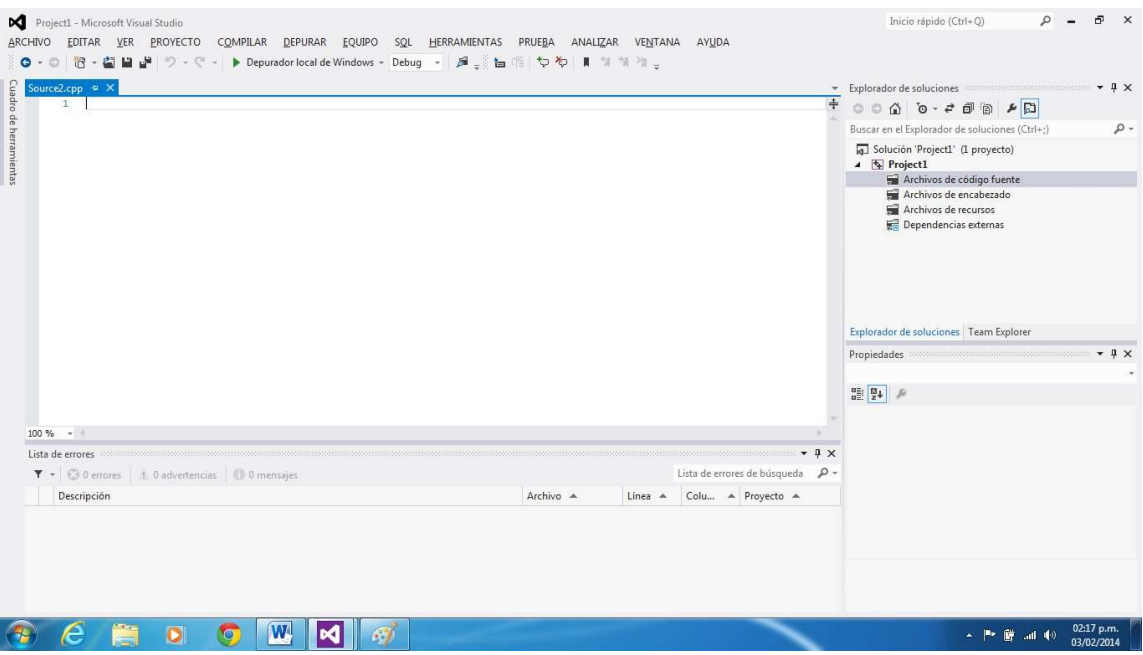

Figura 8. Editor de textos.

#### Para grabar un proyecto

Existen tres formas de grabar un proyecto:

- 1. Consiste en ir guardando cada uno de los archivos que se van creando en el editor y asignarles un nombre distintivo.
- 2. Se pueden guardar los archivos con el nombre que vienen por default.
- 3. Por último, guardar todo en un mismo proceso.

Cada una de estas opciones, se encuentran en el menú principal Archivo (Figura 9).

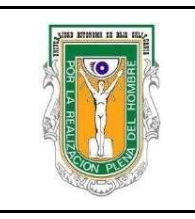

# Formato para prácticas de laboratorio

| ARC           | CHIVO                            |               |
|---------------|----------------------------------|---------------|
|               | Nuevo                            | +             |
|               | Abrir                            | •             |
|               | Agregar                          | Þ             |
|               | Cerrar                           |               |
| ×             | Cerrar solución                  |               |
| •             | Guardar Source5.cpp              | Ctrl+S        |
|               | Guardar Source5.cpp como         |               |
|               | Opciones avanzadas para guardar  |               |
| <sup>19</sup> | Guardar todo                     | Ctrl+Mayús.+S |
|               | Exportar plantilla               |               |
|               | Control de código fuente         | Þ             |
| ₽             | Configurar página                |               |
|               | Imprimir                         | Ctrl+P        |
|               | Archivos recientes               |               |
|               | Proyectos y soluciones recientes | Þ             |
|               | Desplazar Source5.cpp a          | +             |
| x             | Salir                            | Alt+F4        |

Figura 9. Menú de Archivo.

Cuando es la primera vez que se va a guardar un archivo, es como si eligieras la opción guardar como, apareciendo la figura 10.

|                                                                                                    | <ul> <li>Project1 + Project1</li> </ul> | * * | Buscar Project1   | <u>۶</u>           |
|----------------------------------------------------------------------------------------------------|-----------------------------------------|-----|-------------------|--------------------|
| Organizar 🔻 🛛 Nueva c                                                                                          | arpeta                                  |     |                   | )H 🔹 🕡             |
| Microsoft Visual St                                                                                            | Nombre                                  | *   | Fecha de modifica | Tipo               |
| Favoritos<br>Favoritos<br>Descargas<br>Escritorio<br>Sitios recientes<br>Bibliotecas<br>Documentos<br>Imágenes | an neond                                |     | 03/02/2014 03:05  | Carpeta de archive |
| 🌙 Música 🛛 👻                                                                                                   | •                                       | ш   |                   |                    |
|                                                                                                    | S2112                                   |     |                   |                    |
| Nombre: ejem                                                                                                   | plo                                     |     |                   |                    |

Figura 10. Opción de guardado.

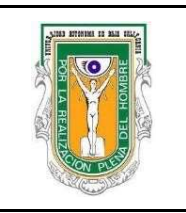

## Formato para prácticas de laboratorio

#### Personalizar el Editor de código

Puede personalizar la forma en que aparece el código en el editor de código. Por ejemplo, puede mostrar un guión para representar el espacio en blanco o puede mostrar los números de línea para facilitar la navegación. Puede especificar algunas opciones de personalización del menú Editar, pero debe abrir el cuadro de diálogo Opciones para personalizar el IDE de otras formas.

En los procedimientos siguientes, personalizará el editor de código en algunas formas básicas.

#### Para habilitar el ajuste de línea

• En la barra de menús, elija Editar, Avanzadas, Ajuste de línea (Figura 11).

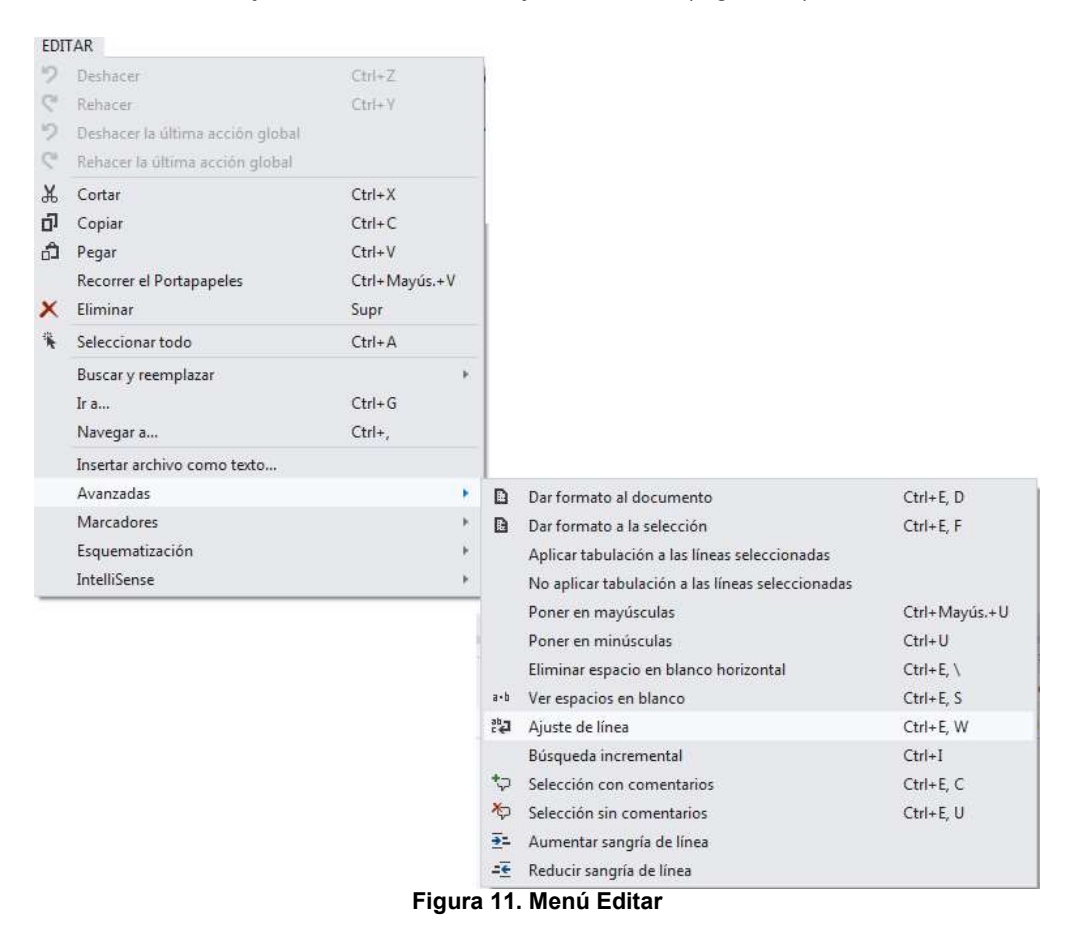

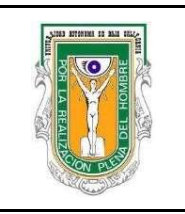

## Formato para prácticas de laboratorio

#### Para habilitar los números de línea

- 1. Abra el cuadro de diálogo Opciones (Figura 12), que se encuentra en el menú herramientas.
- 2. En la categoría Editor de texto, elija el nodo C/C++ y, a continuación, seleccione la casilla Números de línea.

| <ul> <li>Editor de texto<br/>General<br/>Extensión de archivo</li> <li>Basic</li> <li>C#</li> <li>C/C++</li> <li>CSS</li> <li>F#</li> <li>HTML</li> <li>JavaScript</li> <li>Recurso ResJSON</li> <li>SQL Server Tools</li> <li>Texto sin formato</li> <li>Todos los lenguajes</li> <li>T-SQL90</li> <li>XAML</li> <li>XML</li> <li>XOML</li> </ul> | <ul> <li>Finalización de instrucciones</li> <li>Lista de miembros automática</li> <li>Ocultar miembros avanzados</li> <li>Información de parámetros</li> <li>Configuración</li> <li>Habilitar espacio virtual</li> <li>Ajuste de línea</li> <li>Mostrar glifos visuales para ajuste de línea</li> <li>Aplicar comandos Cortar o Copiar a líneas en blanco si no hay selección</li> <li>Mostrar</li> <li>Números de línea</li> <li>Habilitar navegación de direcciones URL con un solo clic</li> <li>Barra de navegación</li> </ul> |  |
|----------------------------------------------------------------------------------------------------|----------------------------------------------------------------------------------------------------|--|
|----------------------------------------------------------------------------------------------------|----------------------------------------------------------------------------------------------------|--|

#### Figura 12. Cuadro de dialogo de Opciones.

Una vez que se siguieron los pasos anteriores el *IDE* muestra la siguiente pantalla (Figura 13), en la cual se pueden crear gran cantidad de programas.

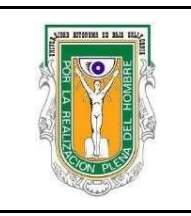

## Formato para prácticas de laboratorio

| ProjectI Microsoft Visual Studio<br>ARCHIVO EDITAR VER PROYECTO COMPILAR DEPURAR EQUIPO SQL HER                                                                                                    | RRAMIENTAS PRUEBA ANALIZ | AR VENTAN            | A AYUDA                      |          | Inicio rápido (Ctrl+Q) 🔑 – 🗗 🗙                                              |
|----------------------------------------------------------------------------------------------------|--------------------------|----------------------|------------------------------|----------|-----------------------------------------------------------------------------|
| image: spin of the spin of the spi | 単 <u></u>                | a *a 2a <sub>₹</sub> |                              | +        | Explorador de soluciones                                                    |
|                                                                                                    |                          |                      |                              |          | Explorador de soluciones Team Explorer<br>Propiedades • • • • ×<br>Sale • • |
| 100 % -                                                                                                    |                          |                      |                              |          |                                                                             |
| Lista de errores<br>T - O 0 errores t 0 advertencias O 0 mensaies                                                                                                    |                          |                      | Lista de errores de búsqueda | ŧ×<br>ρ- | 1<br>-                                                                      |
| Descripción                                                                                                    | Archivo 🔺                | Línea 🔺              | Colu 🔺 Proyecto 🔺            |          |                                                                             |
|                                                                                                    |                          |                      |                              |          |                                                                             |

Figura 13. Editor.

Para verificar el funcionamiento del proyecto que se creó, presione el botón de Compilar en el menú principal, Compilar solución o presionar la tecla F7. En dado caso que el archivo no esté ligado al proyecto, primero hay que desplazarlo. Barra de herramientas, opción Archivo y Desplazar a proyecto.

Para ejecutar el programa fuente, se tiene que ir al menú Depurar, Iniciar Depuración o presionar la tecla F5. En caso de no haber compilado, la depuración le mostrará un cuadro de dialogo en el que le pida depurar (Figura 14), para ejecutar el programa con los últimos cambios realizados.

| ste proyecto no est | a actualizado: |  |
|---------------------|----------------|--|
| Project1 - Debug    | Win32          |  |
|                     |                |  |
|                     |                |  |
|                     |                |  |
|                     |                |  |
|                     |                |  |
|                     |                |  |
|                     |                |  |
|                     |                |  |
| Desea compilarlo?   |                |  |

Figura 14. Cuadro de dialogo de actualizar compilación.

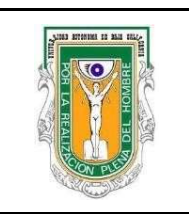

## Formato para prácticas de laboratorio

Para crear un ejemplo, se puede crear la figura 15.

| urce.cpp 🕫 🛪 Source1.cpp                                                                                                    | 1.         |         |                 |                   | · Explorador de solucio                                                              | nes                                                     | • <b>q</b> |
|----------------------------------------------------------------------------------------------------|------------|---------|-----------------|-------------------|--------------------------------------------------------------------------------------|---------------------------------------------------------|------------|
| (Ambito global)                                                                                                    | - Ø main() |         |                 |                   | - 00 6 0-                                                                            | 2 d 0 0 0 0 0                                           |            |
| 2 #include <conio.h></conio.h>                                                                                                    |            |         |                 |                   | Buscar en el Explorad                                                                | or de soluciones (Ctrl+;)                               |            |
| 3 ⊟void main()<br>4 {                                                                                                    |            |         |                 |                   | G Solución 'Projec                                                                   | tl' (1 proyecto)                                        |            |
| <pre>5 printf("[_]\n"); 6 printf("   \n");</pre>                                                                                                    |            |         |                 |                   | 🔺 🖼 Archivos                                                                         | de código fuente                                        |            |
| <pre>print("//\n"); print("/\n"); print("_\n"); print("_\n"); print("_\n"); getchar(); </pre>                                                                                                    |            |         |                 |                   | <ul> <li>*+ Source</li> <li>Archivos</li> <li>Archivos</li> <li>Rependent</li> </ul> | e.cpp<br>de encabezado<br>de recursos<br>ncias externas |            |
|                                                                                                    |            |         |                 |                   | Explorador de solucio<br>Propiedades                                                 | nes Team Explorer                                       | • • •      |
|                                                                                                    |            |         |                 |                   | main VCCodeFunction                                                                  | on                                                      |            |
|                                                                                                    |            |         |                 |                   | 21 Q4 P                                                                              |                                                         |            |
|                                                                                                    |            |         |                 |                   | (Name)                                                                               | main                                                    |            |
|                                                                                                    |            |         |                 |                   | File                                                                                 | c:\users\dell\docun                                     | nents\vis  |
| J 78 * 14                                                                                                    |            |         |                 |                   | FullName                                                                             | main                                                    |            |
| ta de errores                                                                                                    |            |         |                 | - 4               | × IsInjected                                                                         | False                                                   |            |
| <ul> <li>O errores</li> <li>0 advertencias</li> <li>0 mensajes</li> </ul>                                                                                                    |            |         | Lista de errore | s de búsqueda 🛛 🔎 | * IsInline                                                                           | False                                                   |            |
| Descripción                                                                                                    | Archivo    | Línea 🔺 | Columna         | Proyecto          | IsOverloaded                                                                         | False                                                   |            |
| Line of the second second seco |            |         |                 |                   | IsSealed                                                                             | False                                                   |            |
|                                                                                                    |            |         |                 |                   | IsTemplate                                                                           | False                                                   |            |
|                                                                                                    |            |         |                 |                   | TypeString                                                                           | void                                                    |            |
|                                                                                                    |            |         |                 |                   |                                                                                      |                                                         |            |
|                                                                                                    |            |         |                 |                   | (1)                                                                                  |                                                         |            |

Figura 15. Ejemplo de código fuente para mostrar una figura.

Al compilar y ejecutar el programa con el código modificado se muestra la siguiente figura (Figura 16):

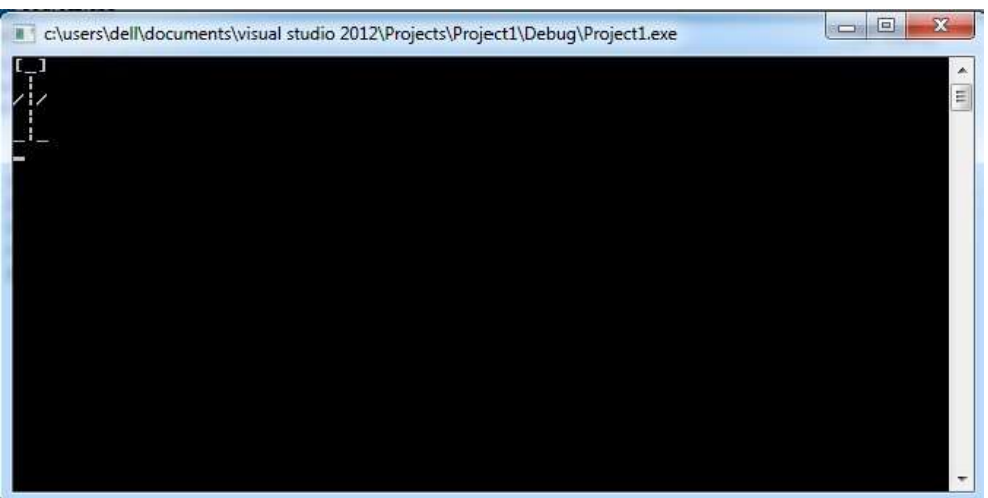

Figura 16. Ejecución del ejemplo

Fecha de efectividad: 2018-1

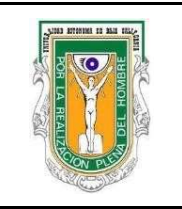

## UNIVERSIDAD AUTÓNOMA DE BAJA CALIFORNIA FACULTAD DE INGENIERÍA MEXICALI

## Formato para prácticas de laboratorio

### 4. PROCEDIMIENTO

#### A. EQUIPO NECESARIO

Computadora con Visual-C++ instalado 1.

**MATERIAL DE APOYO** 

Práctica 1 impresa o en formato electrónico.

2. Unidad de almacenamiento

**B. DESARROLLO DE LA PRÁCTICA** 

## **Ejercicio 1:**

1. Cree un proyecto nuevo con el nombre de Practica1\_Ejercicio1.

2. Transcribe el siguiente código, tal como aparece.

```
#include <stdio.h>
#include <stdlib.h>
void main()
{
        printf("\n");
                                  -\n");
        printf("\t\t
        printf("\t\t
                                   \\\n");
                                    |\n");
        printf("\t\t
        printf("\t\t
                                      \t\t\"Hola Humano\"\n");
       printf("\t\t
printf("\t\t
printf("\t\t</printf("\t\t</pre>
                                      |\n");
                                      [\n");
                                    [[\n");
        printf("\t\t
                                   _||\n");
                           printf("\t\t
                                    /\n");
        printf("\t\t
                               /=\\\n");
        printf("\t\t
                               \(_\)_
                                           _\n");
        system("PAUSE>NULL");
```

3. Compila y ejecuta el programa para comprobar su funcionamiento. Debe quedar una figura como la que se muestra a continuación:

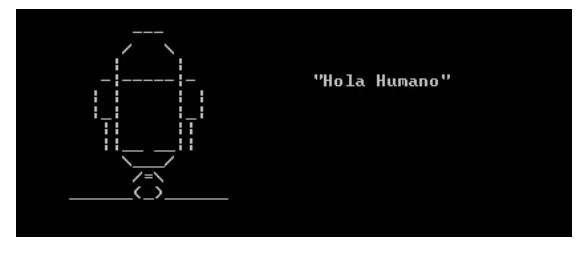

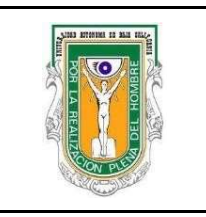

**NOTA IMPORTANTE:** Si observas bien el código del programa, podrás darte cuenta que algunos de los símbolos, para poder ser mostrados en la pantalla, es necesario anteponerles el símbolo \ que se llama diagonal invertida. Aunque este tema se verá más a detalle en las próximas prácticas, a continuación se mencionan algunos casos para que puedas continuar con la práctica:

| <u>Para visualizar</u> | se utilizará |
|------------------------|--------------|
| Diagonal invertida \   | ١١           |
| Comillas "             | \"           |
| Paréntesis abierto (   | ١(           |
| Paréntesis cerrado )   | \)           |
| Salto de línea (enter) | \n           |

4. Modifique el programa agregando los símbolos necesarios para que la figura del robot quede como se muestra a continuación.

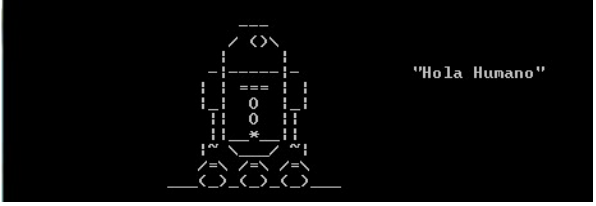

## **Ejercicio 2:**

- 1. Cree un nuevo proyecto con el nombre **PR1\_Ejercicio2**.
- 2. Modifique el archivo que contiene la función principal para que se muestre la siguiente figura:

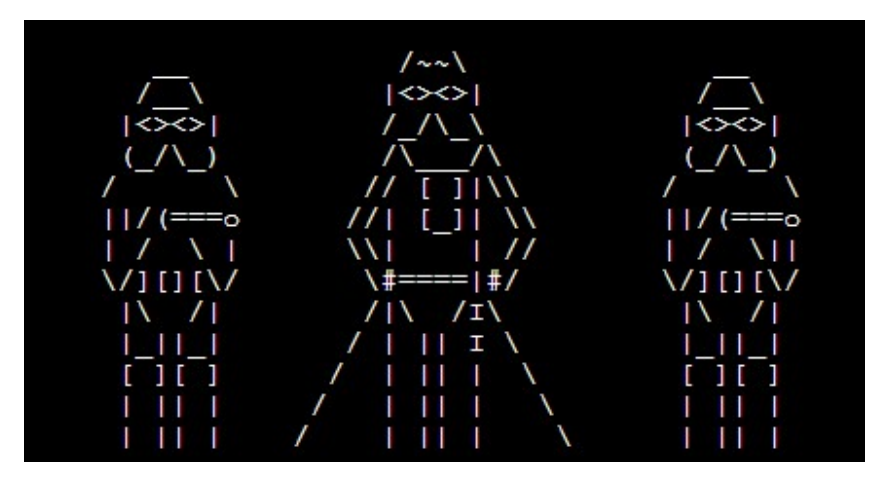

3. Compile y ejecute para comprobar su funcionamiento.

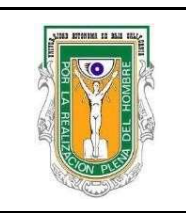

## Formato para prácticas de laboratorio

## 5. RESULTADOS Y CONCLUSIONES

El maestro revisará el programa comprobando su correcta ejecución y cuestionando la elaboración del código del mismo.

### 6. ANEXOS

No aplica.

### 7. REFERENCIAS

- [1] Tutorial de C <u>http://www.cprogrammingexpert.com/C/introduction\_to\_c\_programming\_language.aspx</u>
   [2] Tutorial de C
  - http://www.cprogramming.com/tutorial/c-tutorial.html
- [3] Figuras ASCII

https://paranoicmrbrain.wordpress.com/2008/03/13/star-wars-desde-ms-dos-via-telnet/ http://www.alt176.net/2010/01/ http://HelloACM.com